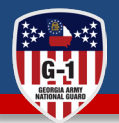

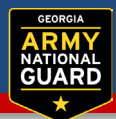

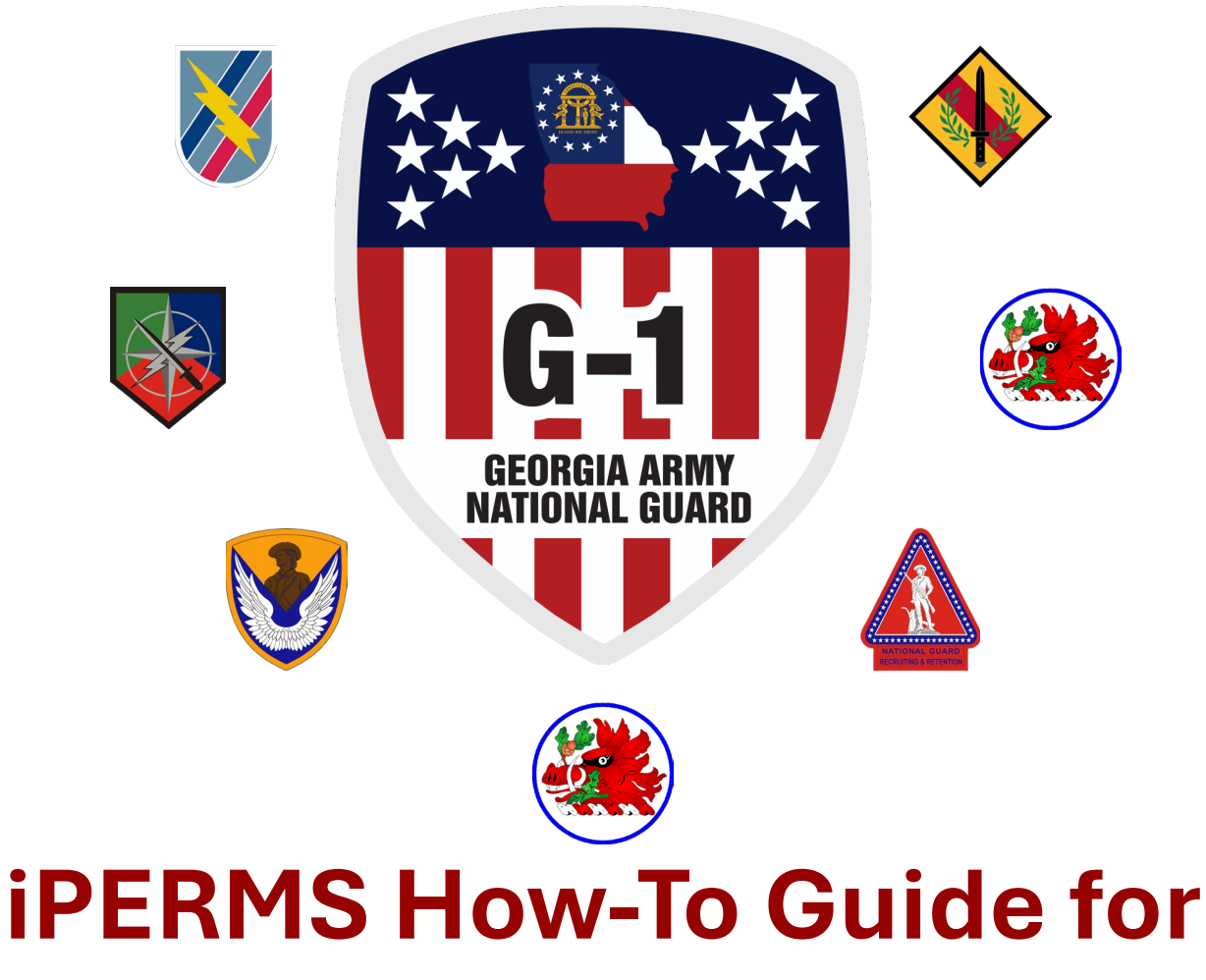

## **Personnel Record Review (PRR)**

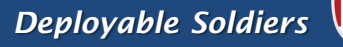

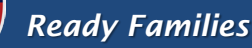

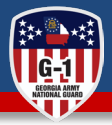

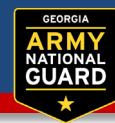

#### **iPERMS Records Manager - Initiate a Review (Reviewer Action)**

The iPERMS Records Manager must initiate a review before proceeding with the next steps. Please refer to the following slides labeled "iPERMS Records Manager" for detailed instructions on how to complete this process.

#### Financial Documents (Soldier or Reviewer Action)

The Soldier's most recent end-of-month Leave and Earnings Statement (LES), Unit Commander's financial report, unit commander's pay management report, or a pay memo must be available and reviewed. It is essential to ensure that the Soldier's leave, debts, and pay amounts are current. Please refer to the slides labeled "Soldier" for detailed instructions.

#### Conduct the Review (Soldier and Reviewer Action Required)

The Soldier and the Records Manager will conduct a Record Review, either together or separately, to ensure the accuracy of the Soldier's Army Military Human Resource Record (AMHRR). This review will confirm that all authorized documents are properly filed in iPERMS and that Soldiers have the necessary Key Supporting Documents (KSDs) for each pay entitlement they are receiving. Please refer to the slides labeled "Conduct the Review" for further instructions.

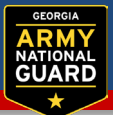

#### Log into iPERMS

- a) Link: <u>https://iperms.hrc.army.mil/</u>
- b) Google "iPERMS" select iPERMS RMA
- c) Select the Record Review Role

The **General Announcements** page provides important notices, updates, and changes to the system. It is important to read the announcements for the most current information pertaining to iPERMS and

Soldier's records.

| eneral Announcements                                                                                                    |                           |                     |                       |                 |          |
|----------------------------------------------------------------------------------------------------|---------------------------|---------------------|-----------------------|-----------------|----------|
| Record Review Error 406                                                                                                    |                           |                     |                       |                 |          |
| To correct this error:<br>1. Clear Browser Cache (Instructions for MS Edge)<br>-(Go into Settings, select Privacy, Search and Services)<br>Go to Delete browsing data then Click "Choose What to Clear" and select "Clear Nor<br>then select delete.                                                                                                    | w. Next, go to Clear brow | sing data for Inter | net Explorer, sele    | ect "Choose Wha | at to cl |
| 2. Exit the browser (this will remove old information)                                                                                                    |                           |                     |                       |                 |          |
| 3. Re-enter the browser, access iPERMS and complete the Record Review                                                                                                    |                           |                     |                       |                 |          |
|                                                                                                    |                           |                     |                       |                 |          |
|                                                                                                    |                           |                     |                       |                 |          |
| RRT Error Msg: A Document Result was Retu                                                                                                    | rned Without              | Documer             | t Conten              | it              |          |
| RRT Error Msg: A Document Result was Retu<br>This is a known issue. To correct this issue please follow the below steps:                                                                                                    | rned Without              | Documer             | it Conten             | ıt              |          |
| RRT Error Msg: A Document Result was Retu<br>This is a known issue. To correct this issue please follow the below steps:                                                                                                    | rned Without              | Documer             | it Conten             | it              |          |
| RRT Error Msg: A Document Result was Retu<br>This is a known issue. To correct this issue please follow the below steps:<br>1. Cancel the review<br>2. Clear your cache                                                                                                    | rned Without              | Documer             | <mark>t Conter</mark> | ıt              |          |
| RRT Error Msg: A Document Result was Retu<br>This is a known issue. To correct this issue please follow the below steps:<br>1. Cancel the review<br>2. Clear your cache<br>3. Initiate a new review                                                                                                    | rned Without              | Documer             | t Conten              | ıt              |          |
| RRT Error Msg: A Document Result was Retu<br>This is a known issue. To correct this issue please follow the below steps:<br>1. Cancel the review<br>2. Clear your cache<br>3. Initiate a new review<br>How to Cancel a review:                                                                                                    | rned Without              | Documer             | t Conten              | ıt              |          |
| RRT Error Msg: A Document Result was Retu<br>This is a known issue. To correct this issue please follow the below steps:<br>1. Cancel the review<br>2. Clear your cache<br>3. Initiate a new review<br>How to Cancel a review:<br>1. Log into iPERMS                                                                                                    | rned Without              | Documer             | t Conten              | ıt              |          |
| RRT Error Msg: A Document Result was Retu<br>This is a known issue. To correct this issue please follow the below steps:<br>1. Cancel the review<br>2. Clear your cache<br>3. Initiate a new review<br>How to Cancel a review:<br>1. Log into iPERMS<br>2. Under the review tab select "List Reviews"                                                                                                    | rned Without              | Documer             | t Conten              | ıt              |          |
| RRT Error Msg: A Document Result was Retu         This is a known issue. To correct this issue please follow the below steps:         1. Cancel the review         2. Clear your cache         3. Initiate a new review         How to Cancel a review:         1. Log into iPERMS         2. Under the review tab select "List Reviews"         3. Input the Soldier identifier (DoDID, SSN, Name) or You can search by (Reviewer, | rned Without              | <b>Documer</b>      | t Conten              | ıt              |          |

СП

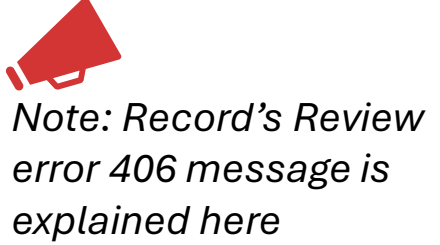

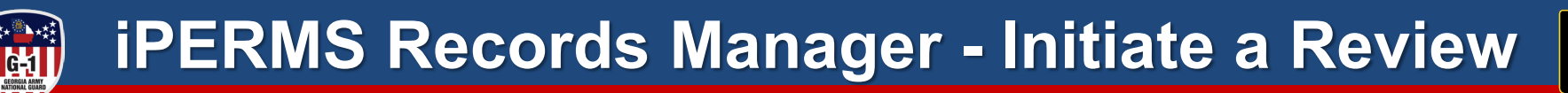

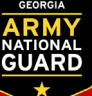

#### Select **REVIEWS** at the top

- Lookup Review: Used to lookup previously a) opened Reviews
- Initiate Review: Used to initiate Reviews b)
- List Reviews: Used to pull status of reviews C)

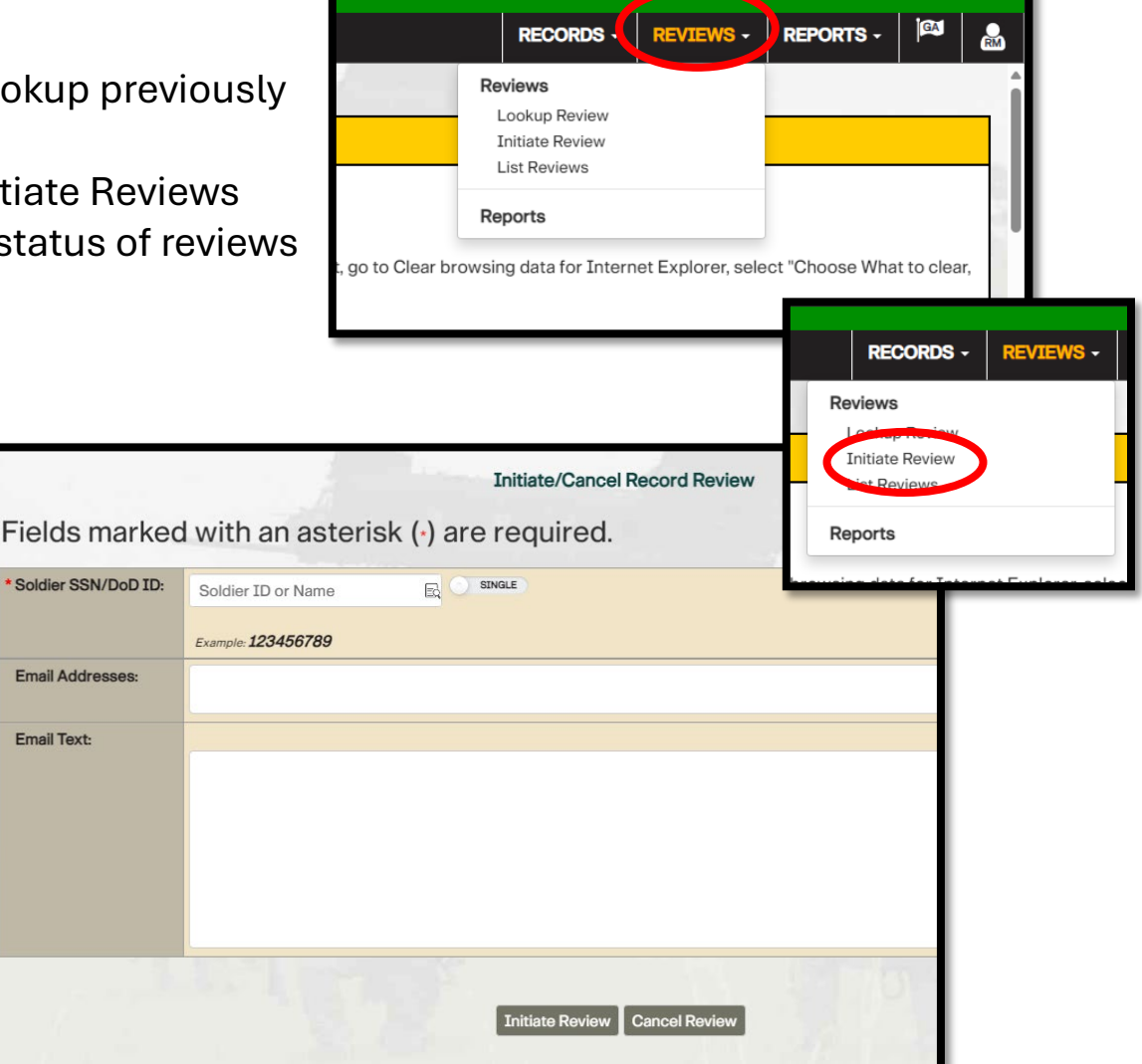

Select Initiate Review input the Soldier's DODID or SSN and select **Initiate Review** 

Note: If already started "Review already exists for 123456789" will appear

Email Text:

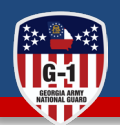

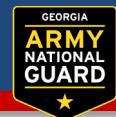

#### Log into iPERMS

- a) Link: <u>https://iperms.hrc.army.mil/</u>
- b) Google "iPERMS" select iPERMS RMA

The **Announcements** tab/page provides important notices, updates, and changes to the system. It is important to read the announcements for the most current information pertaining to iPERMS and Soldier's records.

Example, the error 406 message is explained here

|                                                                                                    |                                                                                                    | Reviews                                                                                                    | Audit Snapshot                                                                                                    | Help/FAQ                                                                                                    | Preferences                                                                                | Domain Contact Information                                                                                                    |                 |
|----------------------------------------------------------------------------------------------------|----------------------------------------------------------------------------------------------------|----------------------------------------------------------------------------------------------------|----------------------------------------------------------------------------------------------------|----------------------------------------------------------------------------------------------------|--------------------------------------------------------------------------------------------|----------------------------------------------------------------------------------------------------|-----------------|
| pounceme us for                                                                                                    | Soldier in GA                                                                                                    | N Contraction of the second second se |                                                                                                    |                                                                                                    |                                                                                            |                                                                                                    |                 |
| PERMS Sup                                                                                                    | port:                                                                                                    |                                                                                                    |                                                                                                    |                                                                                                    |                                                                                            |                                                                                                    |                 |
| Army National Guard S<br>National Guard G1 Cor                                                                                                    | Soldiers: Contac<br>ntacts: https://w                                                                                                    | t your State if<br>www.hrc.army.                                                                                                    | PERMS Domain Ma<br>mil/asset/16988                                                                                                    | nager or HR Sp                                                                                                   | pecialist.                                                                                 |                                                                                                    |                 |
| iPERMS Support:<br>For questions or issue<br>https://www.hrc.army.                                                                                      | s relating to the mil/content/184                                                                                                    | content of yo<br>26                                                                                                    | ur OMPF/AMHRR:                                                                                                    |                                                                                                    |                                                                                            |                                                                                                    |                 |
| For iPERMS Access: h                                                                                                    | ttps://www.hrc.a                                                                                                    | army.mil/cont                                                                                                    | ent/10932                                                                                                    |                                                                                                    |                                                                                            |                                                                                                    |                 |
| For Technical Assistar                                                                                                    | nce: please call (                                                                                                    | 502) 608-021                                                                                                    | 7 or email: usarmy.                                                                                                    | nox.hrc.mesg                                                                                                    | iperms-technical                                                                           | -help-desk@army.mil                                                                                                    |                 |
| Army Soldier Records<br>https://www.milsuite.r                                                                                                    | Branch is on S1<br>nil/book/commu                                                                                                    | Net at:<br>inity/spaces/a                                                                                                    | apf/s1net/iperms.                                                                                                    |                                                                                                    |                                                                                            |                                                                                                    |                 |
| ARMY REGULATION                                                                                                    | AR 600-8-104 (C                                                                                                    | fficial Publica                                                                                                    | tion):                                                                                                    |                                                                                                    |                                                                                            |                                                                                                    |                 |
| Go to http://www.apd.                                                                                                    | army.mil/Search                                                                                                    | /ePubsSearc                                                                                                    | h/ePubsSearchFor                                                                                                    | m.aspx?x=AR                                                                                                    |                                                                                            |                                                                                                    |                 |
| Go to http://www.apd.                                                                                                    | army.mil/Search                                                                                                    | /ePubsSearc                                                                                                    | h/ePubsSearchFor                                                                                                    | m.aspx?x=AR                                                                                                    | Record (                                                                                   | AMHRR) notification events.                                                                                                    |                 |
| Go to http://www.apd.<br>Jpdating yo<br>Members can update<br>john.doe.mil@mail.mil                                                                     | army.mil/Search<br>ur Army<br>their notification<br>will need to be u                                                                           | /ePubsSearc<br>Military<br>events withir<br>pdated to joh                                                                                                    | HePubsSearchFor<br>Human Re<br>the "preferences"<br>n.doe.mil@army.mil                                                                                                    | m.aspx?x=AR<br><b>SOUICCE</b><br>tab after logg<br>The text noti                                                 | ng in to their rece<br>fication process i                                                  | AMHRR) notification events.<br>ord in iPERMS. It is highly recommended to turn on "notify me when a document is added<br>a scheduled for a future release.                                                                                                    | :o my           |
| Go to http://www.apd.<br>Jpdating yo<br>Vembers can update<br>ohn.doe.mil@mail.mil                                                                      | army.mil/Search<br>ur Army  <br>their notification<br>will need to be u<br>juired Do                                                            | /ePubsSearc<br>Military<br>events withir<br>pdated to joh                                                                                                    | h/ePubsSearchFor<br>Human Re<br>a the "preferences"<br>n.doe.mil@army.mil<br>ts List                                                                                                    | m.aspx?x=AR                                                                                                    | Record (<br>ng in to their recu<br>fication process i                                      | AMHRR) notification events.<br>ord in IPERMS. It is highly recommended to turn on "notify me when a document is added<br>a scheduled for a future release.                                                                                                    | :o my           |
| Go to http://www.apd.<br>Jpdating yo<br>Members can update<br>iohn.doe.mil@mail.mil<br>AMHRR Required<br>Information Enterpris                          | army.mil/Search<br>ur Army  <br>their notification<br>will need to be u<br>puired Doc<br>Documents List<br>e (AIE), Academ                      | VePubsSearc<br>Military<br>events within<br>pdated to john<br>CUMEN<br>CUMEN<br>(RDL) has re<br>y Management                                                                                                    | h/ePubsSearchFor<br>Human Re<br>a the "preferences"<br>n.doe.mil@army.mil<br>ts List<br>placed the manual<br>ht System (AMS) ar                                                                                                    | m.aspx?x=AR<br>PSOUICCE<br>tab after loggi<br>The text noti<br>The text noti<br>RDL PDF on th<br>d total force p | Record (<br>ng in to their rec<br>fication process i<br>e HRC website.<br>olicy changes oc | AMHRR) notification events.<br>ord in iPERMS. It is highly recommended to turn on "notify me when a document is added<br>a scheduled for a future release.<br>This AMHRR RDL is a live document updated in accordance with law, regulation, and polic<br>cur. Please continue to monitor changes until the MILPER Message is released to comm | o my<br>/ (LRF  |
| Go to http://www.apd.<br>Jpdating yo<br>Members can update<br>john doe.mil@mail.mil<br>MHRR Required<br>Information Enterprise<br>https://iperms.hr.arm | army.mil/Search<br>ur Army  <br>their notification<br>will need to be u<br>juired Doc<br>Documents List<br>e (ATE), Academ<br>ny.mil/svc/public | VePubsSearc                                                                                                    | h/ePubsSearchFor<br>Human Re<br>the "preferences"<br>ndoe.mil@army.mil<br>the List the search of the search<br>the List the search of the search of the searc | m.aspx?x=AR<br>eSOUICCE<br>tab after logg<br>The text noti<br>RDL PDF on th<br>id total force p                  | e HRC website.                                                                             | AMHRR) notification events.<br>and in iPERMS. It is highly recommended to turn on "notify me when a document is added<br>s scheduled for a future release.<br>This AMHRR RDL is a live document updated in accordance with law, regulation, and polic<br>cur. Please continue to monitor changes until the MILPER Message is released to comm | co my<br>r (LRF |

To correct this error:

Clear Browser Cache (Instructions for MS Edge)

-(Go into Settings, select Privacy, Search and Services)

o to Delete browsing data then Click "Choose What to Clear" and select "Clear Now. Next, go to Clear browsing data for Internet Explorer, select "Choose What to clear, then select delete.

CUI

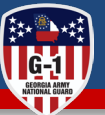

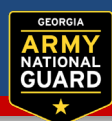

|                                                                                                    | CUI                   |                  |                      |    |        |
|----------------------------------------------------------------------------------------------------|-----------------------|------------------|----------------------|----|--------|
|                                                                                                    |                       |                  |                      | GA | \$     |
| Announcements (13) Document: Reviews Judit Snapshot Help/FAQ Preference:                                  | s Domain Contact Info | rmation          |                      |    |        |
| Туре                                                                                                    | Status                | Due Date         | Action               |    |        |
| PERSONNEL RECORDS REVIEW                                                                                  | IN-PROGRESS           | 2024-11-27       | Open                 |    | *<br>* |
| Please contact your Record Manager with any questic     View the Soldier Record Review Tool(RRT) Tutorial | ons regarding         | scheduling and i | nitiation of Reviews | 1  |        |
|                                                                                                    |                       |                  | 1 300 10             |    |        |
|                                                                                                    |                       |                  |                      |    |        |

Select the **Reviews** tab

Select the open action

• Note: If you do not have an initiated review, contact your S-1 for initiation.

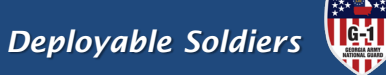

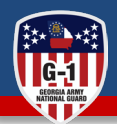

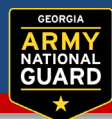

Under the **Review Details** tab, upload a recent LES. The iPERMS Record Manager (RM) will receive and email and must validate the LES before the you can move on. You can proceed once you see the verified checked.

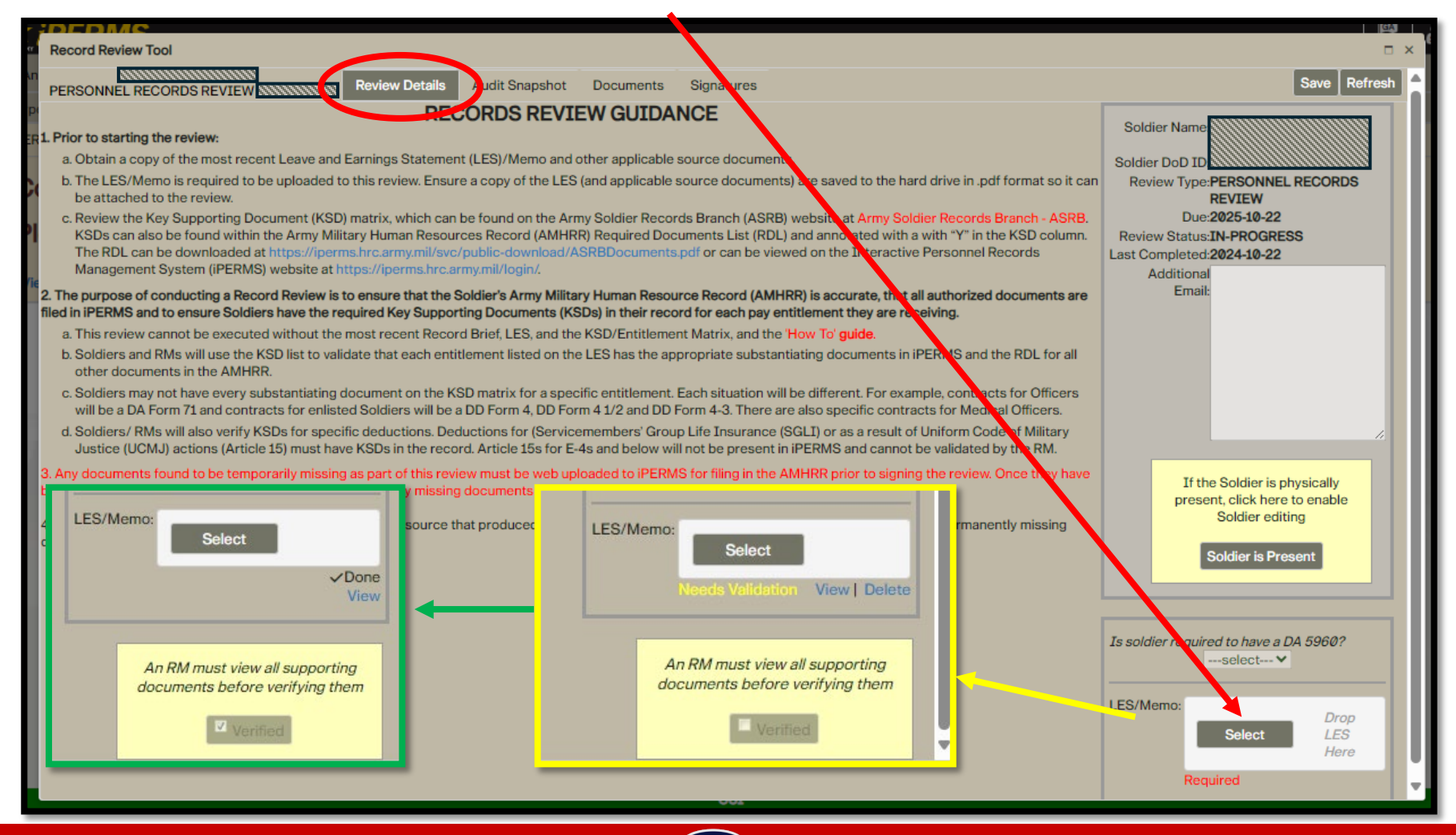

Deployable Soldiers 🗓

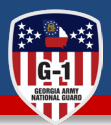

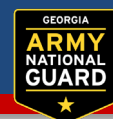

| ,<br>n | Record Review Tool                                                                                                    | view Details Audit Snapshot                                                                                                    | Documents                                                                                            | Signatures                                                                          |                                                                                                    |                                  | Sav                                                                                                    | ed Refresh                    | × |
|--------|----------------------------------------------------------------------------------------------------|----------------------------------------------------------------------------------------------------|----------------------------------------------------------------------------------------------------|-------------------------------------------------------------------------------------|----------------------------------------------------------------------------------------------------|----------------------------------|----------------------------------------------------------------------------------------------------|-------------------------------|---|
|        | The Audit Snapshot facilitates review of the iPERM:<br>document is required for any pay entitlements the S<br>what pay the Soldier is receiving. The snapshot view<br>entitlement or not. If a document from this list is pre-<br>missing document is required, the Soldier must pro- | S record for audit readiness. The S<br>Soldier is receiving. <b>NOTE: Not ever</b><br>w displays an inclusive list of docun<br>asent in the iPERMS record, an effe<br><b>vide to their RM, and the RM must</b> i | oldier and Records<br>ry Soldier will rece<br>nents, including Ke<br>ective date will app<br>upload. | s Manager (RM)<br><b>ive all the entitl</b><br>ey Supporting D<br>bear. If the docu | will evaluate the Soldier's most re<br>ments or supporting documents<br>ocuments (KSD), related to top pa<br>ment is not present in the iPERMS | repro<br>repro<br>ay en<br>S rec | t LES, compare to the Audit Snapshot, and detern<br>esented in the Audit Snapshot list; iPERMS does a<br>titlements—whether the Soldier is receiving the<br>ord, NONE appears in the effective date column. I | nine if a<br>not know<br>if a | Î |
| ie     | Family Documents                                                                                                    | Base Pay Supporting Docu                                                                                                    | ments                                                                                                | BAH Supp                                                                            | orting Documents                                                                                                    | î                                | Family Separation Allowance Supportin<br>Documents                                                                                                    | g                             |   |

The Audit Snapshot facilitates review of the iPERMS record for audit readiness. The Soldier and Records Manager (RM) will evaluate the Soldier's most recent LES, compare to the Audit Snapshot, and determine if a document is required for any pay entitlements the Soldier is receiving. **NOTE: Not every Soldier will receive all the entitlements or supporting documents represented in the Audit Snapshot list; iPERMS does not know what pay the Soldier is receiving.** 

The snapshot view displays an inclusive list of documents, including Key Supporting Documents, related to top pay entitlements—whether the Soldier is receiving the entitlement or not. If a document from this list is present in the iPERMS record, an effective date will appear. If the document is not present in the iPERMS record, NONE appears in the effective date column. If a missing document is required, the Soldier must provide to their RM, and the RM must upload.

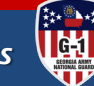

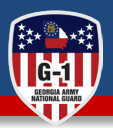

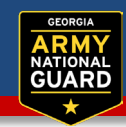

| Record Review Tool                                               |                          |                                                                     |                | CUI                         |                                                                                                    |                                |
|------------------------------------------------------------------|--------------------------|---------------------------------------------------------------------|----------------|-----------------------------|----------------------------------------------------------------------------------------------------|--------------------------------|
|                                                                  |                          |                                                                     |                |                             |                                                                                                    |                                |
| PERSONNEL RECORDS REVIEW                                         | 5                        | Review Details Audit Snapsho                                        | Documents      | Sinatures                   |                                                                                                    |                                |
| Personnel Records Review     Service Data                        | Document<br>Name         | Document<br>Title                                                   | Date           | Soldier<br>Reviewed         | Soldier<br>Comments                                                                                            | Required Documents<br>Reviewed |
| Personal Data     Education                                      | SGLV<br>8286             | SERVICEMEMBER'S GROUP LIFE<br>INSURANCE (SGLI) ELECTION             | 2023-03-<br>01 | 2024-10-<br>19              | •                                                                                                    | SGLV 8286 Acc •                |
| <ul> <li>Pay Entitlements</li> <li>Historical Reviews</li> </ul> | NGB 23A                  | ARMY NATIONAL GUARD ANNUAL<br>STATEMENT                             | 2024-03-<br>22 | 2024-10-<br>19              | •                                                                                                    |                                |
| 1                                                                | PROMOT<br>TO CW3         | PROMOTION TO CHIEF WARRANT<br>OFFICER 3                             | 2024-10-<br>03 | 2024-10-<br>19              | •                                                                                                    |                                |
| Show 228 previously                                              | PERS REC<br>REV          | PERSONNEL RECORDS REVIEW                                            | 2023-11-<br>28 | 2024-10-<br>19              | •                                                                                                    |                                |
| 1                                                                | DA 5960                  | AUTH TO START, STOP, CHANGE BAQ<br>AND OR VHA                       | 2023-10-<br>01 | 2024-10-<br>19              | •                                                                                                    |                                |
| (<br> <br>                                                       | CERT<br>BIRTH<br>SOLDIER | BIRTH CERTIFICATE / ADOPTION<br>RECORD/ PROOF OF BIRTH<br>(SOLDIER) | 1989-04-<br>25 | 2024-10-<br>19              | •                                                                                                    |                                |
| (                                                                | CRS CMPL<br>40           | COURSE COMPLETION CERTIFICATE<br>40 OR MORE HOURS                   | 2023-12-<br>01 | 2024-10-<br>19              | •                                                                                                    |                                |
| 1                                                                | DD 93                    | RECORD OF EMERGENCY DATA                                            | 2023-05-<br>12 | <sup>☑</sup> 2024-10-<br>19 | •                                                                                                    | DD 93 Accurate                 |
| Soldier/Reviewer Comment                                         |                          |                                                                     |                |                             | de la companya de la companya de la companya de la companya de la companya de la companya de la companya de la |                                |
| Missing Documents                                                |                          |                                                                     |                |                             |                                                                                                    |                                |
|                                                                  |                          |                                                                     |                | Temp                        | porarily Missing                                                                                               |                                |

#### Select the **Documents** tab

Review each document by clicking the document title, document name, or effective date hyperlinks (award, AWARD DOC, 2019-11-25, etc.)

You are also able to leave comments on any missing documentation.

Answer any **Required Documents Reviewed** dropdowns

Note: Ensure all docs are YOURS.

Once all documents are reviewed (annotated by a checkmark/date) then you must wait for the records reviewer to look through the required documents before moving to next step

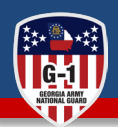

Once both the Soldier and RM verified all documents, you are ready to complete the review.

| PERSONNEL RECORDS REVIE                                                                                           | WI Constant      | Review Details Audit Snapsr | Boot              | oignatur            |                     |   |                                |           | 1           | Corrota Interior         |
|----------------------------------------------------------------------------------------------------|------------------|-----------------------------|-------------------|---------------------|---------------------|---|--------------------------------|-----------|-------------|--------------------------|
| Personnel Records Review     Personal Data                                                                        | Document<br>Name | Document<br>Title           | Effective<br>Date | Soldier<br>Reviewed | Soldier<br>Comments |   | Required Documents<br>Reviewed | RM<br>Ver | /<br>rified | Reviewer Doc<br>Comments |
| J Historical Reviews                                                                                              | SOLV             | or and the second second    | 2023-0            | 2024-10-            |                     |   | SGLV 8286 Acc                  |           | 2024-10-22  |                          |
|                                                                                                    | 8286             | LIFE INSURANCE (SGLI)       | 01                | 22                  |                     |   |                                |           |             |                          |
|                                                                                                    | PERS REC<br>REV  | PERSONNEL RECORDS<br>REVIEW | 2024-10           | 22                  |                     | • |                                |           | 2024-10-22  |                          |
|                                                                                                    | DD 93            | RECORD OF EMERGENCY DATA    | 2023-05-          | 2024-10-            |                     | - | DD 93 Accurate                 | V.        | 2024-10-22  |                          |
| Show 235 previously reviewed documents                                                                            |                  |                             | 12                | 22                  |                     | • | 20 00 /10041410                |           |             |                          |
| Show 235 previously<br>reviewed documents                                                                         |                  |                             | 12                | 22                  |                     | · |                                |           |             |                          |
| Show 235 previously<br>reviewed documents                                                                         |                  |                             | 12                | 22                  |                     | • |                                |           |             |                          |
| Soldier/Reviewer Comment<br>Missing Documents                                                                     |                  |                             | 12                | 22                  |                     | · |                                |           |             | -                        |
| Show 235 previously<br>reviewed documents<br>Soldier/Reviewer Comment<br>Missing Documents<br>Permanently Missing |                  |                             | 12                | 22<br>Tempc         | rarily Missing      | · |                                |           |             | -                        |

GUARI

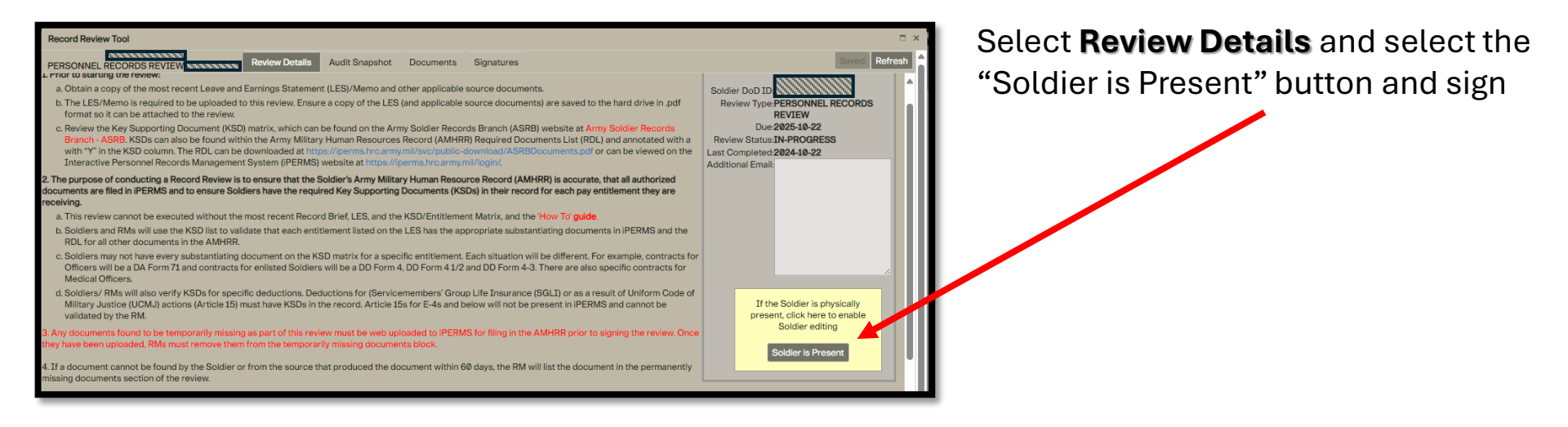

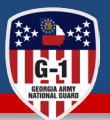

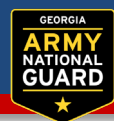

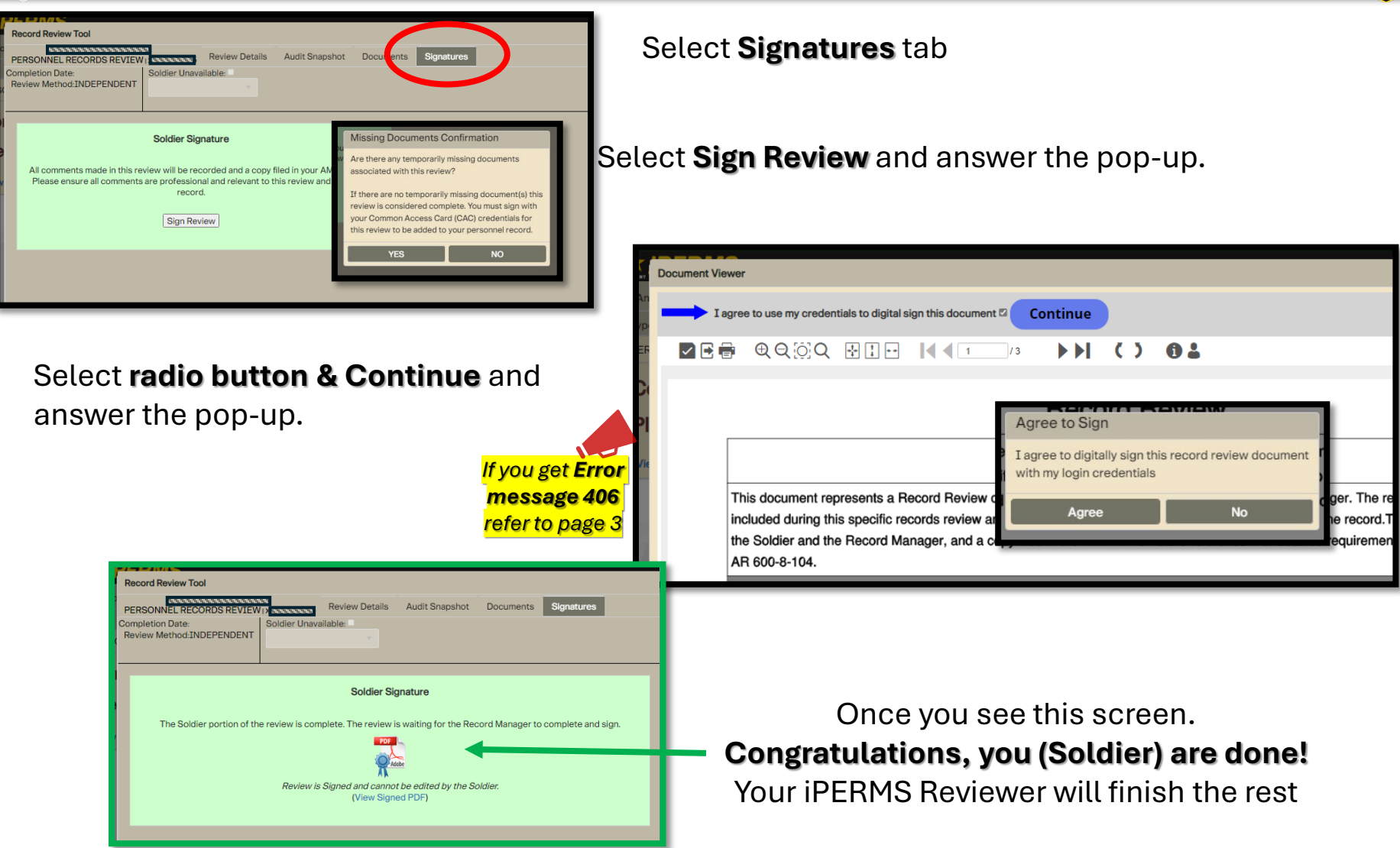

d

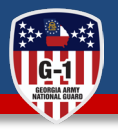

## iPERMS Records Manager – Conduct the Review

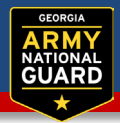

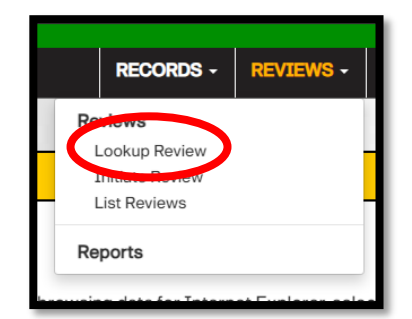

# Either view & verify or upload the documentation

Select **Lookup Review** input the Soldier's DODID or SSN and select Open Review

<u>Note</u>: If the Soldier did not upload their LES or you have not obtained Soldier's end of Month LES, Unit Commanders' Finance report, unit commander's pay management report, or a pay memo; you will not be able to move forward.

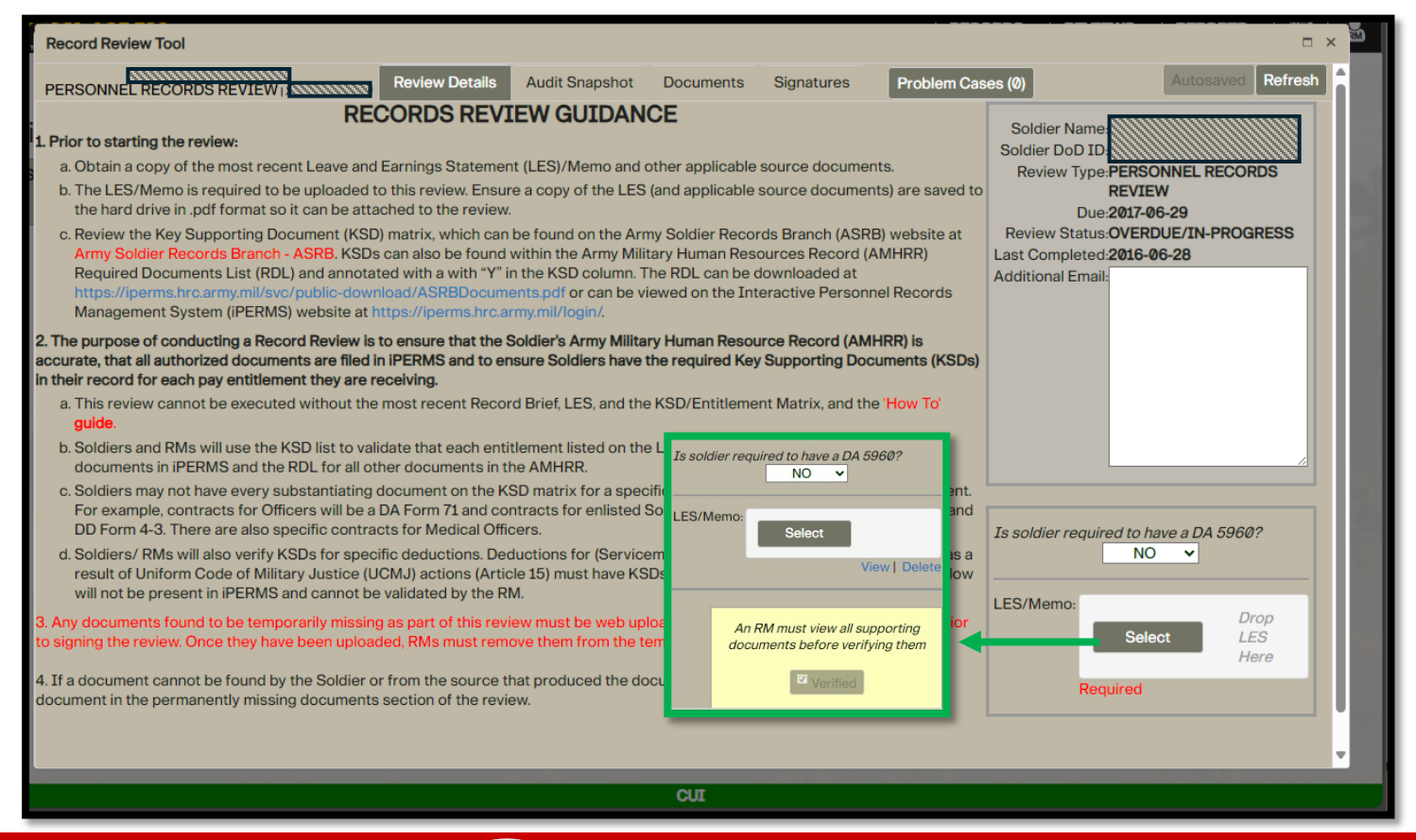

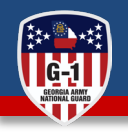

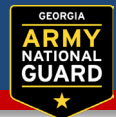

Select the Documents tab

Review each document by clicking the document title, document name, or effective date hyperlinks

| Record Review Tool                                     | 22               | (                                                          |                   |                  |                                                 |                            |                                                         |                                                 |                            |
|--------------------------------------------------------|------------------|------------------------------------------------------------|-------------------|------------------|-------------------------------------------------|----------------------------|---------------------------------------------------------|-------------------------------------------------|----------------------------|
| PERSONNEL RECORDS REVIE<br>Personnel Records Review    | Document<br>Name | Review Details Audit Snapt                                 | Enc. Line<br>Date | Reviewed         | Soldier<br>Comments                             |                            | Required Documents<br>Reviewed                          | RM<br>Verified                                  | Reviewer Docum<br>Comments |
| Historical Reviews                                     | SGLV<br>8286     | SERVICEMEMBER'S GROUP<br>LIFE INSURANCE (SGLI)<br>ELECTION | 2023-03-<br>01    | 2024-10-<br>22   |                                                 | ٠                          | SGLV 8286 Acc                                           | 2024-10-22                                      |                            |
|                                                        | PERS REC<br>REV  | PERSONNEL RECORDS<br>REVIEW                                | 2024-10-<br>22    | 2024-10-<br>22   |                                                 | ٠                          |                                                         | 2024-10-22                                      |                            |
|                                                        | DD 93            | RECORD OF EMERGENCY DATA                                   | 2023-05-          | 2024-10-<br>22   |                                                 | •                          | DD 93 Accurate                                          | 2024-10-22                                      |                            |
| Soldier/Reviewer Comment                               | KI               |                                                            |                   |                  |                                                 |                            |                                                         |                                                 | -                          |
| Missing Documents                                      |                  |                                                            |                   | Toma             |                                                 |                            |                                                         |                                                 | •                          |
| A permanently missing documer<br>PERMS within 60 days. | nt is defined as | a document that cannot be found ar                         | nd uploaded       | to Tempo<br>that | n any missing docume<br>in be retrieved from th | ents are de<br>he original | fined as documents the So<br>source and uploaded to iPE | ldier or unit has in the<br>RMS within 60 days. | eir possession, or         |
|                                                        |                  |                                                            |                   | CUI              |                                                 |                            |                                                         |                                                 |                            |
|                                                        |                  |                                                            |                   |                  |                                                 |                            |                                                         |                                                 |                            |

Once all documents are reviewed (annotated by a checkmark/date) then move to next page

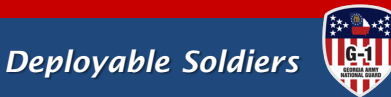

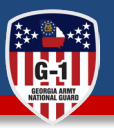

### iPERMS Records Manager – Conduct the Review

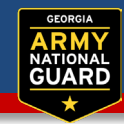

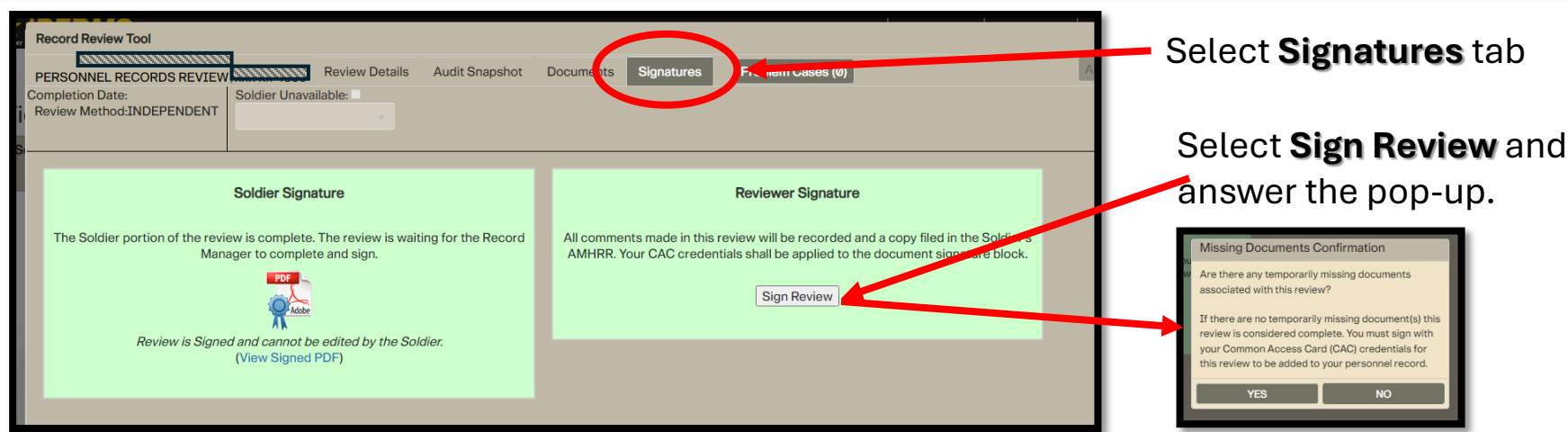

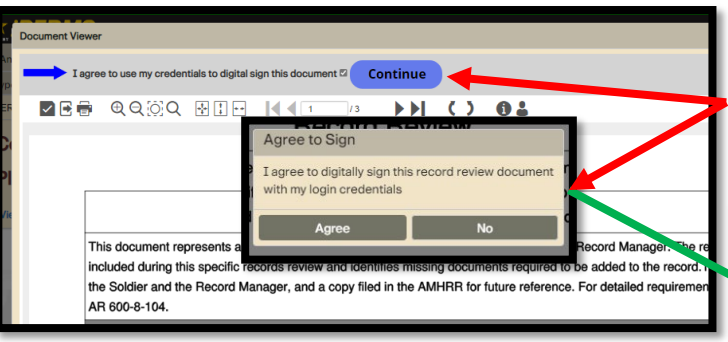

## Select **Radio button & Continue** and answer the pop-up.

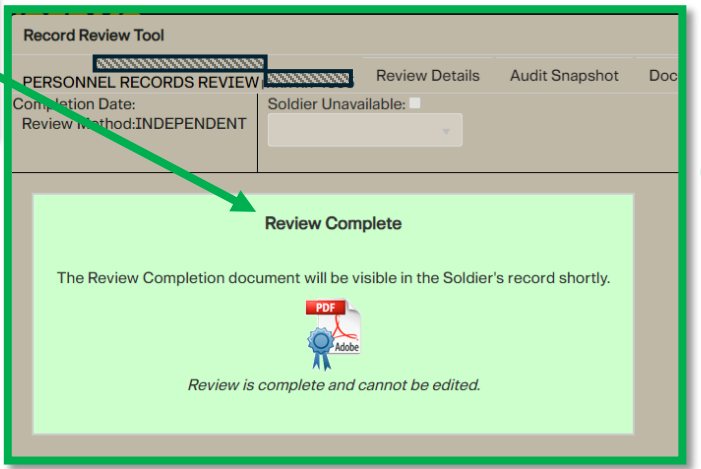

## Congratulations, the review is complete!

Deployable Soldiers

G-1